# Activer un écran Sony Android dans signage

## Etape 0 : Avant d'approvisionner l'écran

- Vérifier que l'écran est bien connecté à internet
- Vérifier la version du firmware :
  - Appuyer sur le bouton Help de la télécommande, puis aller dans System information
  - $\circ~$  Noter les informations suivantes :
    - Le numéro de série
    - L'ID de l'écran
    - Le modèle de l'écran
    - Vérifier la version du Software, la version du package doit être minimum sur PKG6.7532
    - Récupérer la Mac Address : Appuyer sur le bouton HELP de la télécommande puis aller dans Etat du réseau et diagnostique, vous pourrez relever ici la Mac Address.

#### Si la version du package est inférieur à 6.7532

- Cliquer sur le bouton "Help" de la télécommande
- 2. Aller dans "System software update"
- Cliquer sur "Software update"

Laisser l'écran faire la mise à jour, redémarrer si nécessaire.

# Etape 1 : Enregistrer l'écran dans le RDM

- Aller sur https://apps.rdm.sony.net
- Enregistrer un écran :

| Rem      | ote Device Manager      |  |                      |                   |   | s |
|----------|-------------------------|--|----------------------|-------------------|---|---|
| Tenant : | zebrix 👻                |  |                      | г п               |   |   |
| ¢        | Devices                 |  |                      |                   |   |   |
| +        | Device registration     |  |                      |                   |   |   |
|          | Individual Registration |  |                      |                   |   |   |
|          | Bulk Registration       |  | Device Name*         | Sony Labo         |   |   |
| ٥        | Device profiles         |  | MAC Address (Ether)* | 14-35-46-44-78-74 |   |   |
| ₽        | Provisioning            |  |                      |                   |   |   |
|          |                         |  | Model*               | FW-43BZ35J        |   |   |
|          |                         |  | Profile              | zebrix-BZ35J      | • |   |
|          |                         |  |                      |                   |   |   |
|          |                         |  |                      | Register          |   |   |

Choisir le profile concernant le modèle

## **Etape 2 : Factory Data Reset**

- Aller dans Settings > System > About > Reset
- Cliquer sur Factory Data Reset L'ecran va redémarrer.

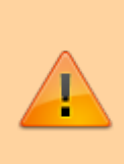

Lors du redémarrage, l'écran Sony affichera une liste déroulante permettant de choisir la langue. Ne pas effectuer d'action et attendre.

## Etape 3 : Approvisionner l'écran dans le RDM

- Aller dans la section Provisioning
- Rentrer le code affiché à l'écran L'écran s'approvisionne sur le RDM de Sony.

## Etape 4 : Mettre à jour la Webview de Android

- Quitter le mode pro via la télécommande en cliquant successivement sur : i+ / mute / volume+ / home pour entrer en mode "Pro settings"
- L'écran doit contenir un bandeau montrant qu'il est à l'état "Pro settings in process"
- Activer le mode développeur sur l'écran:
  - 1. Aller dans Settings>System > About

- 2. Cliquer sur Android TV OS build (5 fois)
- Aller dans Settings>Developer options
- Activer ADB debugging

#### Mise à jour de la Webview :

- 1. Télécharger le zip d'installation
- 2. Faire les commandes suivantes selon votre système d'exploitation
- 3. Exécutez PowerShell en mode administrateur (nécessaire pour ADB).
- 4. Activez l'exécution des scripts si besoin avec la commande suivante : Set-ExecutionPolicy Unrestricted -Scope Process
- 5. Exécutez le script avec l'IP de l'appareil : .\install*zebrix*sony.ps1 <ip\_address>

(Aller rechercher au préalable l'IP dans les paramètres réseaux de l'écran)

#### Quitter le mode "Pro settings" pour entre en mode "Pro"

- 1. Aller sur Settings > Pro settings
- 2. Cliquer sur Start Pro mode

From: https://documentation.zebrix.net/ - zebrix documentation

Permanent link: https://documentation.zebrix.net/doku.php?id=fr:activer\_un\_ecran\_sony\_android\_dans\_signage&rev=1742569868

Last update: 2025/03/21 16:11